## ①CHaser練習環境のダウンロード

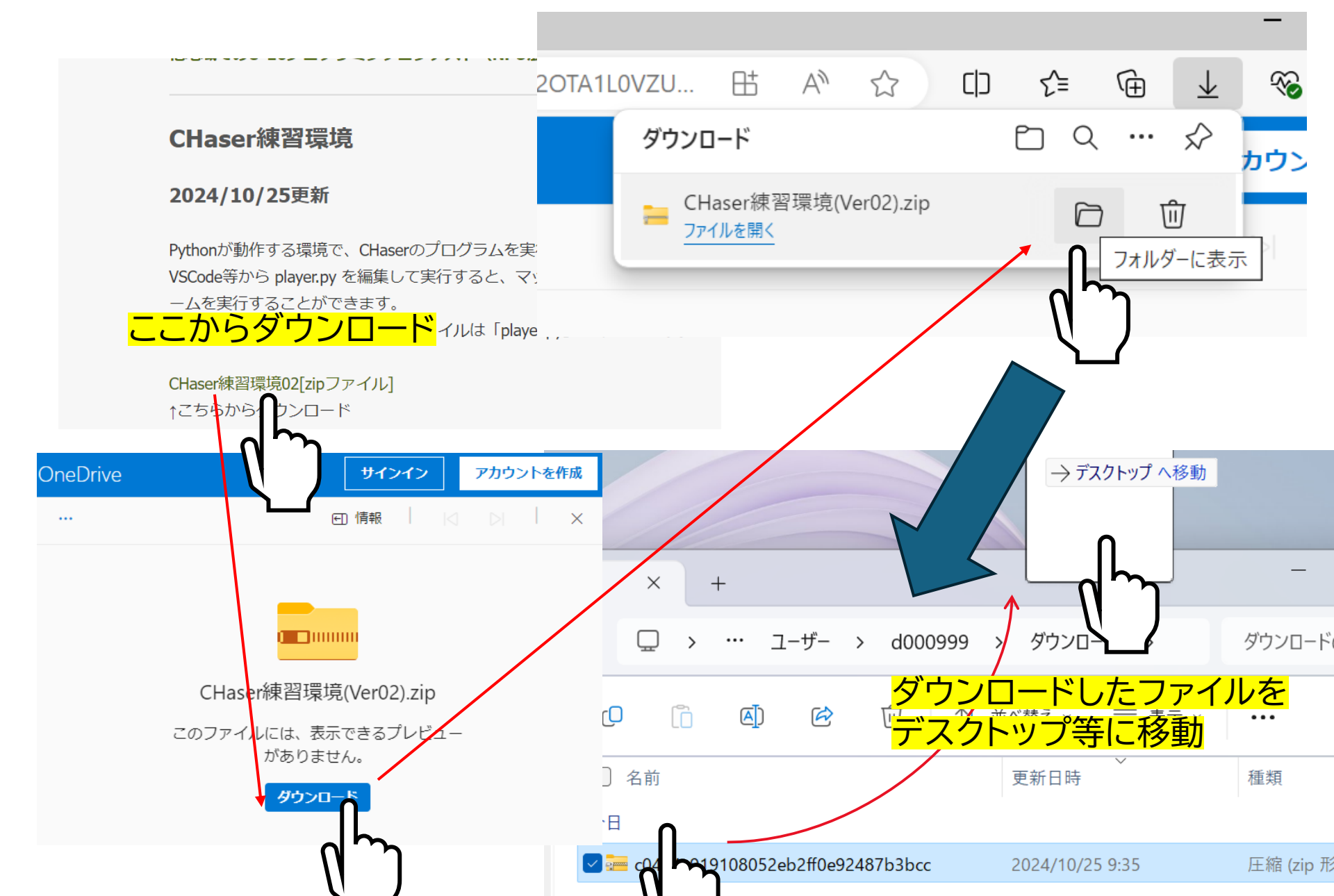

## ②CHaser練習環境の実行

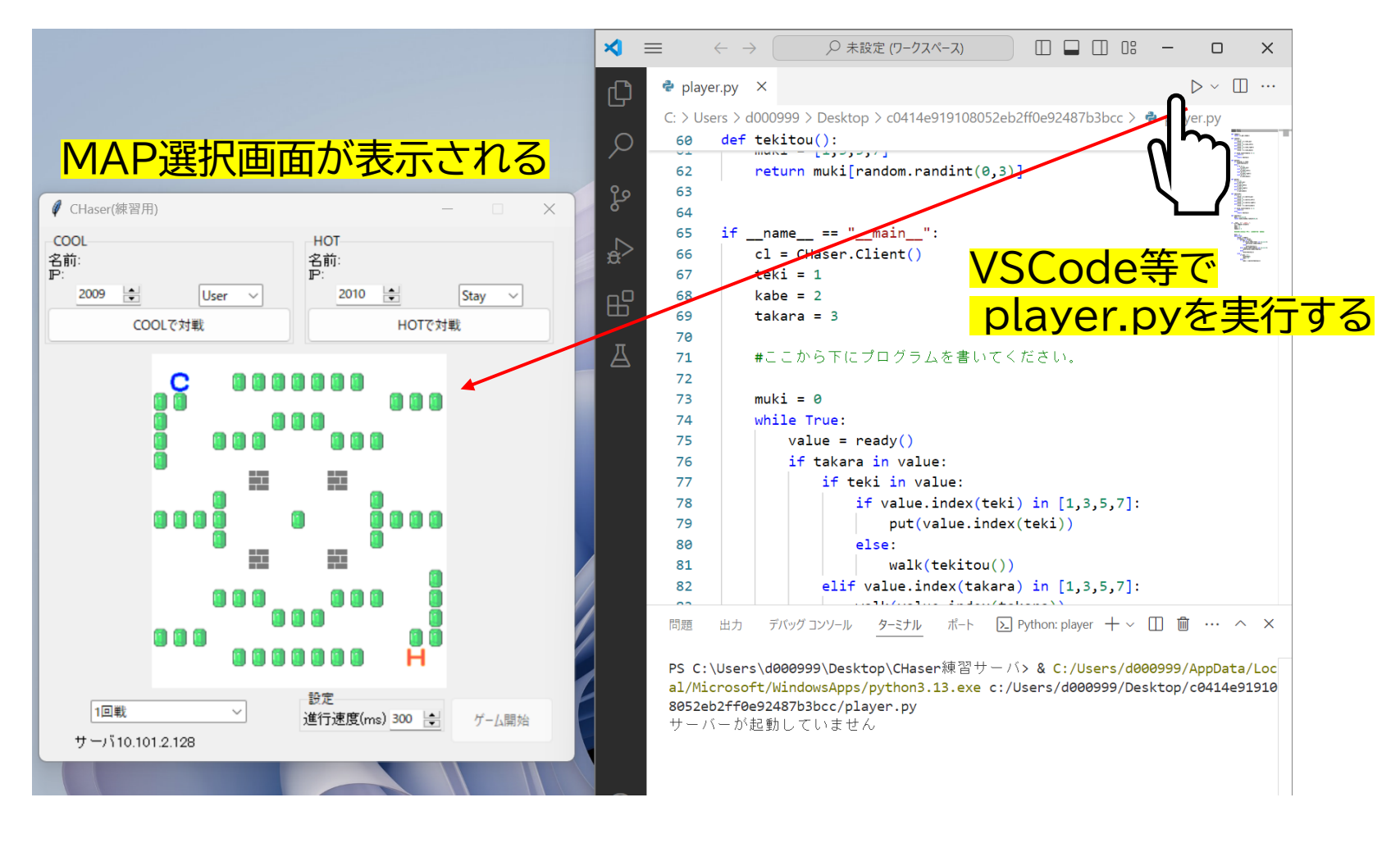

③CHaser練習環境でのゲームの開始

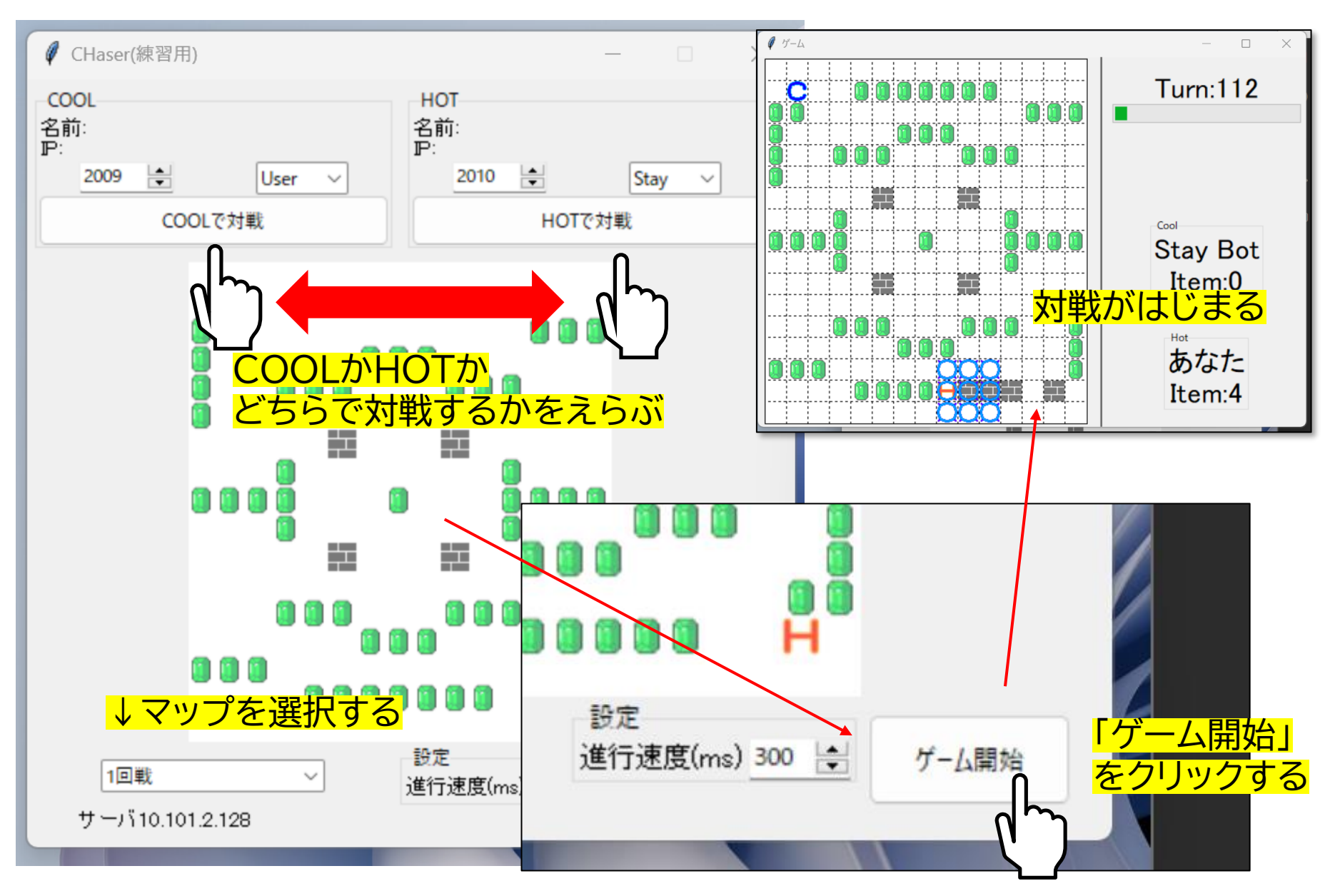